# Importing ST HAL examples into OpenSTM32 System Workbench

09.15.2015

## Contents

| 1. | Abo | ut                                       | 3 |
|----|-----|------------------------------------------|---|
| 2. | Imp | orting existing project from HAL library | 4 |
| 2  | .1. | Workspace selection                      | 4 |
| 2  | .2. | Importing                                | 7 |

### 1. About

This document explains how to import an existing project from ST HAL libraries then build and create debug configuration. For now it not show how to Debug the project on target microcontroller.

The example used here is GPIO\_IOToggle project from STM32Cube\_FW\_F4\_V1.8.0 HAL library. This example runs on NUCLEO-F401RE board.

I use below procedure to import ST HAL projects into System Workbench and it works for all projects that I have try, excepting projects that have a *syscall.c* file, where an additional simple procedure is required – described in OpenSTM32 forum.

I hope this document will be useful for people who are new to System Workbench and ST HAL library.

## 2. Importing existing project from HAL library

#### 2.1. Workspace selection

Start System Workbench (SW). When the dialog box from Figure 2-1 Workspace dialog box is shown press *Browse* button.

|                                              | Open<br>STM32<br>Tools<br>System Wo                                                                   | <b>ac</b><br><b>b</b><br><b>c</b><br><b>b</b><br><b>c</b><br><b>k</b><br><b>b</b><br><b>e</b><br><b>n</b><br><b>k</b><br><b>b</b><br><b>e</b><br><b>n</b><br><b>c</b><br><b>b</b><br><b>c</b><br><b>c</b><br><b>c</b><br><b>c</b><br><b>c</b><br><b>c</b><br><b>c</b><br><b>c</b><br><b>c</b><br><b>c</b> |        |
|----------------------------------------------|----------------------------------------------------------------------------------------------------|----------------------------------------------------------------------------------------------------|--------|
| •                                            | Workspace                                                                                             | Launcher                                                                                                    | ×      |
| Select a wo<br>Eclipse stores<br>Choose a wo | orkspace<br>s your projects in a folder called a workspace<br>rkspace folder to use for this session. | 5                                                                                                    |        |
| Workspace:                                   | :\EclipseWorkspaces\SystemWorkbenchS                                                                  | ™32 ×                                                                                                    | Browse |
| oscuna us                                    |                                                                                                    | ОК                                                                                                    | Cancel |

Figure 2-1 Workspace dialog box

Navigate where the project for OpenSTM32 is located, see below figure. The path should end like this ...\STM32Cube\_FW\_F4\_V1.8.0\Projects\STM32F401RE-Nucleo\Examples\GPIO\GPIO\_IOToggle First part depends where the ST HAL library is installed.

Select the folder named SW4STM32 (this folder contains the project created for System Workbench).

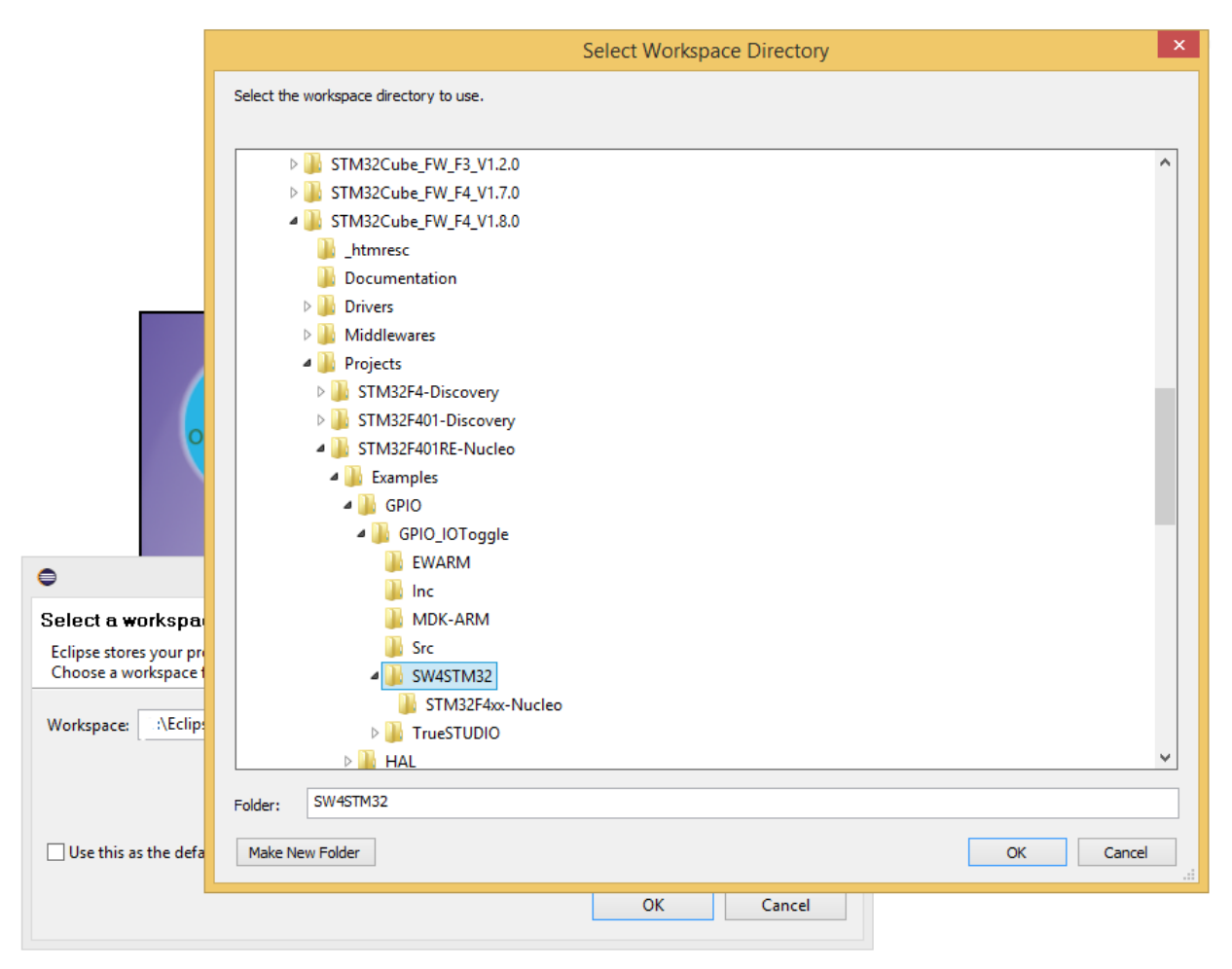

Figure 2-2 Locate HAL example project

The path is now in *Workspace* text box (see below figure). Press **OK** button in Workspace Launcher dialog box.

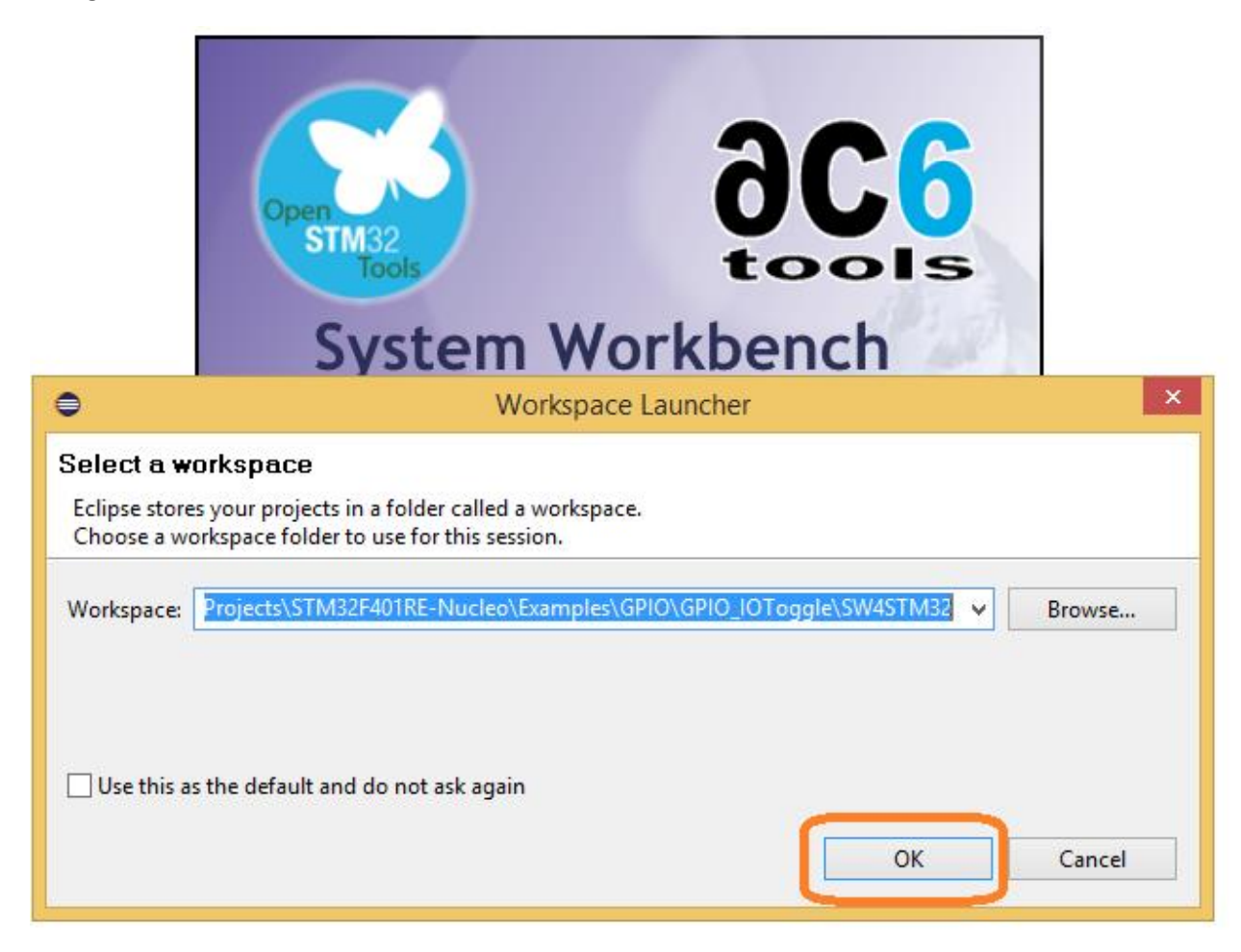

Figure 2-3 Workspace selection

Note: I don't know if it is really necessary to set the workspace in the project folder but I remember that I read somewhere this and after I try this and it works I didn't try other ways.

#### 2.2. Importing

The *Eclipse for C/C++* welcome screen is displayed – see below figure. Close Welcome screen using **X** button (highlighted red).

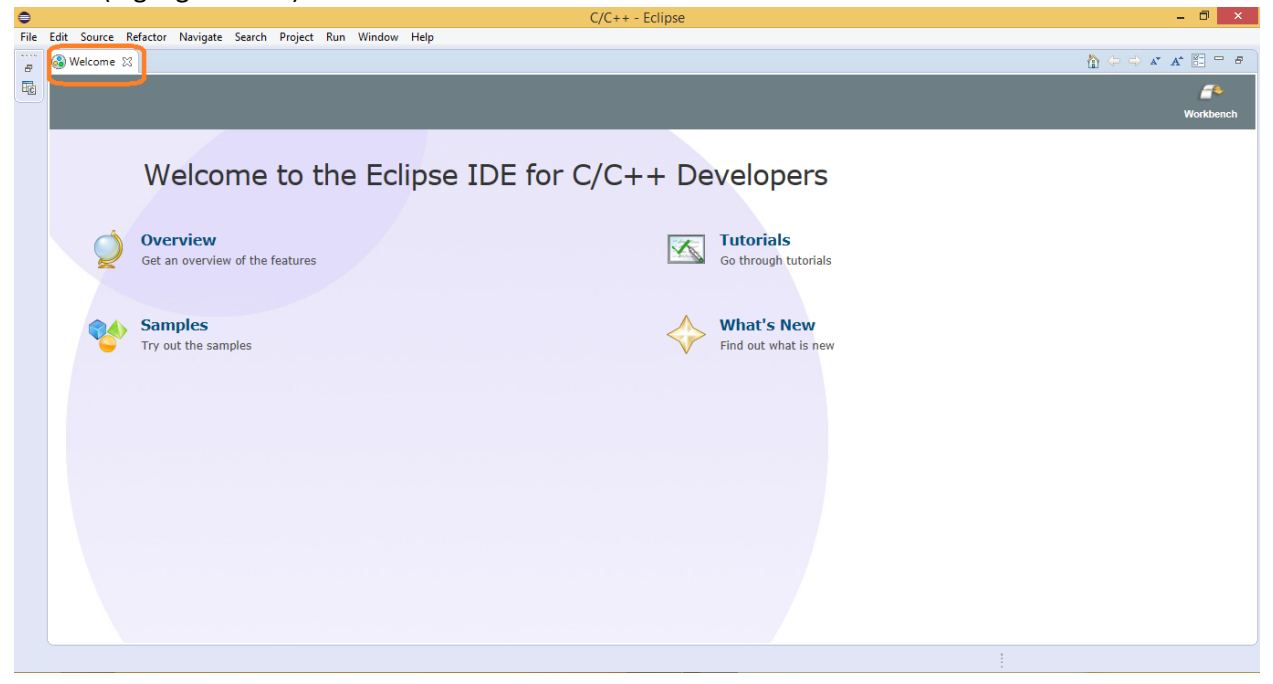

Figure 2-4 Eclipse Welcome screen

After closing Welcome screen the C/C++ Perspective is displayed. No project is in the *Project Explorer* window (leftmost window in System Workbench).

C/C++ perspective is used for editing the source code – the layout is organized in such way.

| File | Edit Source Refacto     | r Navigate Search I | Project Run Window |
|------|-------------------------|---------------------|--------------------|
|      | New                     | Alt+Shift+N ►       | • 🞯 • 🔅 • 🔘        |
|      | Open File               |                     | 2 8                |
|      | Close                   | Ctrl+W              |                    |
|      | Close All               | Ctrl+Shift+W        |                    |
|      | Save                    | Ctrl+S              |                    |
| 9    | Save As                 |                     |                    |
| C    | Save All                | Ctrl+Shift+S        |                    |
|      | Revert                  |                     | -                  |
|      | Move                    |                     |                    |
|      | Rename                  | F2                  |                    |
| \$ ] | Refresh                 | F5                  |                    |
|      | Convert Line Delimiters | 10 •                |                    |
| Ð    | Print                   | Ctrl+P              | -                  |
|      | Switch Workspace        | Þ                   |                    |
|      | Restart                 |                     |                    |
| 2    | Import                  |                     |                    |
| 2    | Export                  |                     | -                  |
|      | Properties              | Alt+Enter           |                    |
|      | Exit                    |                     |                    |
|      |                         |                     |                    |
|      |                         |                     | Problems           |
|      |                         |                     | 0 items            |
|      |                         |                     | Description        |

Now to finally add some code, from SW menu, select *File* and then *Import...* as below:

Figure 2-5 File Import

After pressing *Import...* a new window is open. In this window (Import) select *General* > *Existing Project into Workspace* – see below image. Press *Next* button.

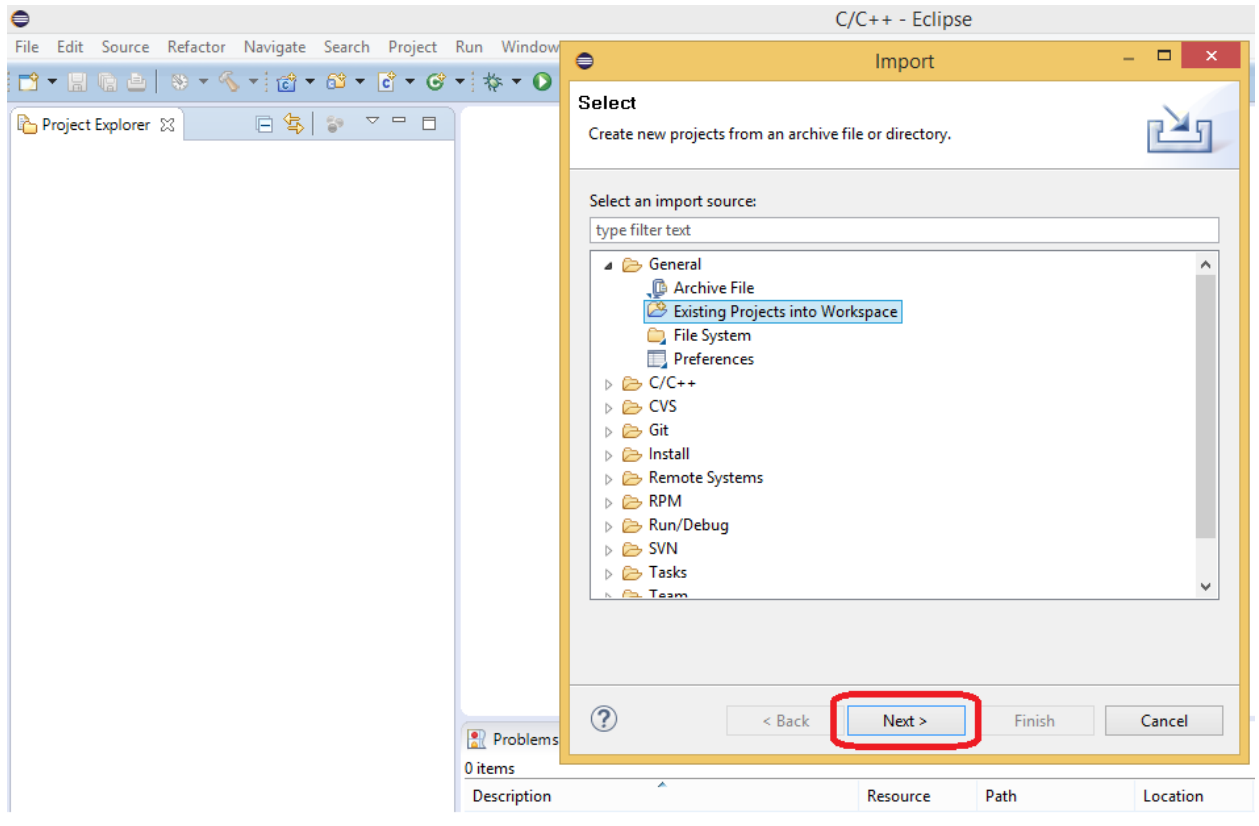

Figure 2-6 Select Existing Projects into Workspace

In the windows that opens after pressing **Next** button, press **Browse** button and then go to the folder where the project is located – in this case is SW4STM32\STM32F4xx-Nucleo. See below picture:

| •                                                            |                                                                                                    | C/C++ - Eclipse                                                                                                    | - 0 ×                                                                                                    |
|--------------------------------------------------------------|----------------------------------------------------------------------------------------------------|----------------------------------------------------------------------------------------------------|----------------------------------------------------------------------------------------------------|
| File Edit Source Refactor Navigate Search Project Run Window | •                                                                                                    | Import – 🗆 🗙                                                                                                    |                                                                                                    |
|                                                              | Import Projects<br>Select a directory to sea                                                                 | rch for existing Eclipse projects.                                                                                                    | Quick Access         IN         IE         C(++)           □         IE         Our         III         III         III         III         III         IIII         IIII         IIIII         IIIIIIIIIIIIIIIIIIIIIIIIIIIIIIIIIIII |
|                                                              | <ul> <li>Select root directory:</li> <li>Select archive file:</li> </ul>                                     | Browse                                                                                                    | An outline is not available.                                                                                                    |
|                                                              | Projects:                                                                                                    | Browse For                                                                                                    | r Folder                                                                                                    |
| Problems<br>0 items<br>Description                           | Options<br>Search for nested<br>Copy projects intc<br>Hide projects that<br>Add project to w<br>Working sets | Select root directory of the projects to import<br>Projects<br>STM32F401-Discovery<br>STM32F401RE-Nucleo<br>StM32F401RE-Nucleo<br>Stmaples<br>Stmaples<br>Stmapl | CK Cancel                                                                                                    |

Figure 2-7 Browse for project

Press **OK** button in **Browse for Folder** window. After that the window from Figure 2-8 should appear. In select root directory field is the path that was selected on previous step and in **Projects** textbox, project name should be displayed by Eclipse (red highlithed). Press **Finish** button.

|                             | C/C++ - Eclipse                                                                                                    | - 0          | ×             |
|-----------------------------|----------------------------------------------------------------------------------------------------|--------------|---------------|
| Refactor Navigate Search Pr | e Import                                                                                                    | - • ×        |               |
| x - 4 - 4                   | Import Projects<br>Select a directory to search for existing Eclipse projects.                                                                                                    |              | ++•<br>□<br>▽ |
|                             | Select root directory:     D:\ST\STM32Cube_FW_F4_V1.8.0\Projects\STM32F401RE-Nucleo\Examples\GPIO\GPIO_JOToggle\SW4STM32\STM32F4xx-Nucleo     v                                                                                                    | Browse       |               |
|                             | O Select archive file:                                                                                                    | Browse       |               |
|                             | Projects:                                                                                                    |              |               |
|                             | STM32F4xx-Nucleo (D:\ST\STM32Cube_FW_F4_V1.8.0\Projects\STM32F401RE-Nucleo\Examples\GPI0\GPI0_IOToggle\SW4STM32\STM32F4xx-Nucleo)                                                                                                    | Select All   |               |
|                             |                                                                                                    | Deselect All |               |
|                             |                                                                                                    | Refresh      |               |
|                             |                                                                                                    |              |               |
|                             |                                                                                                    |              |               |
|                             | Ontion                                                                                                    |              |               |
|                             | Search for nested projects                                                                                                    |              |               |
|                             | Copy projects into workspace                                                                                                    |              |               |
|                             | Hide projects that aiready exist in the workspace                                                                                                    |              |               |
|                             | Add project to working sets                                                                                                    |              |               |
|                             | Working sets:                                                                                                    | Select       |               |
|                             |                                                                                                    |              |               |
|                             |                                                                                                    |              |               |
|                             |                                                                                                    |              |               |
|                             | Compared and the second second s | Cancel       |               |
|                             | *                                                                                                    |              |               |

Figure 2-8 Project

After pressing *Finish* button, Eclipse should came back to C/C++ perspective and now in the *Project Explorer* window imported project should be present – see below picture.

| C/C++ - STM32F4xx-Nucleo/Example/User/main.c - Eclipse                                                                                                    |                                                    |                                                                                         |                                |          |               |      |  |  |
|----------------------------------------------------------------------------------------------------|----------------------------------------------------|-----------------------------------------------------------------------------------------|--------------------------------|----------|---------------|------|--|--|
| File Edit Source Refactor Navigate Search Project Run Window Help                                                                                                    |                                                    |                                                                                         |                                |          |               |      |  |  |
| ▆▘╾▐▌▙▙▏▓▖▖▓▖▆▖▏▆▎▖▆▝▖▝▌▖▝▋ヽ▝▌▖▝▋ゝ▝▖▖▚▖▖▚▖▖▓▖▖▓▖▖▓▖▓▖▓▖▓▖▓▖▓▖▓▖▓▖▓▖▓▖▓▖▖▋▖▌▓▖▖▓▖▖▖▖▖                                                                                                    |                                                    |                                                                                         |                                |          |               |      |  |  |
| <ul> <li>Project Explorer SS</li> <li>STM32F4xx-Nucleo</li> <li>Doc</li> <li>readme.bt</li> <li>Divers</li> <li>STM32F4xx_HAL_Driver</li> <li>Example</li> <li>SW4STM32</li> <li>User</li> <li>StM32F4x1,t.c</li> <li>STM32F401VEHx_FLASH.ld</li> </ul> | <pre>G * * * • • • • • • • • • * * * * * * *</pre> | <pre>&gt;  &gt;  &gt;  &gt;  &gt;  &gt;  &gt;  &gt;  &gt;  &gt;  &gt;  &gt;  &gt;</pre> | <pre>Image is a follow :</pre> | ★ ↓ ↓ ↓  | •             | */ ^ |  |  |
|                                                                                                    | Description                                        | Resource                                                                                | Path                           | Location | Туре          |      |  |  |
|                                                                                                    | Warnings (1 item)                                  |                                                                                         |                                |          |               |      |  |  |
|                                                                                                    |                                                    |                                                                                         | Writable                       | Smart Ir | nsert 99 : 43 | 1    |  |  |

Figure 2-9 Project explorer

## 3. Building imported project

| <b>e</b>                | New                         | •                  | C/C++ - STM32F4xx-Nucleo/Exa | mple/User/main.c - Ecli | pse                                          |
|-------------------------|-----------------------------|--------------------|------------------------------|-------------------------|----------------------------------------------|
| File Edit Source        | Go Into                     |                    |                              |                         |                                              |
| <b>□ - 8 6 4</b>        | Open in New Window          |                    | • 🌯 •   🕹 🔌 😂 🖨 🖌 🌶          | ★ ■ ■ ★ ★ ★ ★ ★         | <b>←                                    </b> |
| Project Explorer 💈      | Сору                        | Ctrl+C             |                              |                         |                                              |
| ⊿ 🚰 STM32F4xx-N 🍵       | Paste                       | Ctrl+V             | able GPIOA Clock (to be abl  | e to program the cor    | nfigu                                        |
| ⊳ 🔊 Includes 👔          | 🕻 Delete                    | Delete             | _GPIOA_CLK_ENABLE();         |                         |                                              |
| ⊿ 🔁 Doc                 | E Remove from Context Ct    | trl+Alt+Shift+Down | nfigure PAOS IO in output r  | ush-pull mode to        |                                              |
| ▲<br>Drivers            | Source                      | •                  | ive external LED */          | aon pari mode co        |                                              |
| D 🔁 BSP                 | Move                        | :                  | Struct.Pin = GPIO_PIN_5;     |                         |                                              |
| CMSIS                   | Rename                      | F2                 | Struct.Mode = GPIO_MODE_OUT  | PUT_PP;                 |                                              |
| Frample                 | Import                      |                    | Struct.Speed = GPIO_SPEED_F  | AST;                    |                                              |
| ⊳ 🕞 SW4ST 🛔             | Export                      | -                  | Init(GPIOA, &GPIO_InitStruc  | :t);                    |                                              |
| a 🔁 User                | Build Project               |                    | ggle PAOS TO in an infinite  | loop */                 |                                              |
| ⊳ 🦣 ma                  | Clean Project               |                    | ggit into it in an infinite  | . 100p /                |                                              |
| ⊳ 🖳 str<br>🗟 STM32F4C 🤅 | Refresh                     | F5                 |                              |                         |                                              |
|                         | Close Project               |                    | O_TogglePin(GPIOA, GPIO_PIN  | 1_5);                   |                                              |
|                         | Close Unrelated Projects    |                    | rt delay 100 mg */           |                         |                                              |
|                         |                             |                    | ay(100);                     |                         |                                              |
|                         | Build Configurations        | •                  |                              |                         |                                              |
|                         | Make Largets                | •                  |                              |                         |                                              |
|                         | Index                       | •                  |                              |                         |                                              |
|                         | Show in Remote Systems view |                    | System Clock Configuration   | ured as follow :        |                                              |
|                         | Profiling Tools             | •                  | The System Clock IS config   | ,uicu us ioliow .       |                                              |
|                         | Profile As                  | •                  |                              |                         |                                              |
|                         | Debug As                    | ▶ 8                | sks 📮 Console 📗 Properties   |                         |                                              |
|                         | Run As                      | ▶ ■                | ns December 2                | Dett                    | 1                                            |
|                         | Compare With                | •                  | Kesourc                      | e Path                  | Loca                                         |
|                         | Restore from Local History  | J                  |                              |                         |                                              |
| C                       | Convert to C++              |                    |                              |                         |                                              |
|                         | Target                      | •                  |                              |                         |                                              |
| S CTMDDEAL N. 1         | Run C/C++ Code Analysis     |                    |                              |                         |                                              |
| STM32F4xx-Nucle         | Team                        | •                  |                              |                         |                                              |

Figure 3-1 Building command